## iPhone/iPad and Android Access to WestfieldLegends.com

The following allows members to put an app-like icon on our mobile devices for website access...

iPhone/iPad:

- 1. Open the Safari browser
- 2. Navigate to the web page for which you want to make a

shortcut: <u>https://westfieldlegends.com/</u>

3. On the Safari browser, find and tap on the share icon on the menu bar - it looks like a box with an up arrow.

4. From the list of share options, choose Add to Home Screen.

5. An app-looking icon will pre-populate. You can change the name if you wish, but it should show SomersetofLegends

6. Once you click Add or Done at the top, your new 'app' will appear on your home screen

Android:

- 1. Open the Chrome browser
- 2. Navigate to the web page for which you want to make a

shortcut: <u>https://westfieldlegends.com/</u>

3. Tap the three-dot menu in the top left corner

4. Tap "Add to Home screen" and a shortcut icon will appear on your home screen